## Filtering

When you have a large data in your worksheet, it is difficult to find information quickly so filtering is a powerful tool in excel that helps you to narrow down the data in your sheet, by displaying only the information that you need. The following examples demonstrates how filtering can be applied in Excel.

Example:

1. In Training.xlsx, open the Filtering sheet; select any cell in the table then goto *Data* Tab, *Sort & Filter* group then click Filter .

| XII     →     →     →     →     ×       FILE     HOME     INSERT     PAGE LAYOUT     FORMULAS     DATA     REVIEW     VIEW     Sign in |              |                            |                                                                                         |               |                              |                           |                                      |                                |                                      |              |     |  |
|----------------------------------------------------------------------------------------------------|--------------|----------------------------|-----------------------------------------------------------------------------------------|---------------|------------------------------|---------------------------|--------------------------------------|--------------------------------|--------------------------------------|--------------|-----|--|
| E                                                                                                    | ILE HO       |                            |                                                                                         | Sign in       |                              |                           |                                      |                                |                                      |              |     |  |
| Get I<br>D                                                                                                    | External Ref | Connect<br>Connect<br>resh | tions $2 \downarrow \overline{\underline{X}} 2$<br>ies $\overline{\underline{X}} $ Sort | Filter        | Clear<br>Reapply<br>Advanced | Text to<br>Columns 🕳 Data | n Fill<br>ove Duplicat<br>Validation | ∎••<br>tes <b>!!?</b> •<br>• ~ | 한 Group -<br>2 Ungroup<br>문 Subtotal | - 13<br>- 13 |     |  |
|                                                                                                    |              | Connections                |                                                                                         | Sort & Filter |                              | Dat                       | a Tools                              |                                | Outline                              | 5            | ^   |  |
| DS                                                                                                    | 5            | • : ×                      | √ ƒx Ma                                                                                 | ale           |                              |                           |                                      |                                |                                      |              | ~   |  |
|                                                                                                    | А            | В                          | с                                                                                       | D             | E                            | F                         | G                                    | н                              | I                                    | J            |     |  |
| 1                                                                                                    | PatientID    | PName                      | Date of Birth                                                                           | Gender        | Married                      | Address                   |                                      |                                |                                      |              |     |  |
| 2                                                                                                    | 1            | Ahmed                      | 11/30/2011                                                                              | Male          | NO                           | Amman                     |                                      |                                |                                      |              |     |  |
| 3                                                                                                    | 2            | REEM                       | 1/1/2013                                                                                | Female        | NO                           | Amman                     |                                      |                                |                                      |              |     |  |
| 4                                                                                                    | 3            | Rana                       | 2/1/2007                                                                                | Female        | NO                           | Irbid                     |                                      |                                |                                      |              |     |  |
| 5                                                                                                    | 4            | Karam                      | 5/3/1980                                                                                | Male          | YES                          | Irbid                     |                                      |                                |                                      |              |     |  |
| 6                                                                                                    | 5            | Omar                       | 2/12/1980                                                                               | Male          | YES                          | Irbid                     |                                      |                                |                                      |              |     |  |
| 7                                                                                                    | 6            | Dana                       | 3/4/1998                                                                                | Female        | NO                           | Zarqa                     |                                      |                                |                                      |              |     |  |
| 8                                                                                                    | 7            | Suha                       | 5/5/1990                                                                                | Female        | NO                           | Zarqa                     |                                      |                                |                                      |              |     |  |
| 9                                                                                                    | 8            | Rasha                      | 2/5/2011                                                                                | Female        | NO                           | Amman                     |                                      |                                |                                      |              |     |  |
| 10                                                                                                    | 9            | Bayan                      | 5/19/2000                                                                               | Female        | NO                           | Irbid                     |                                      |                                |                                      |              |     |  |
| 11                                                                                                    | 10           | Rakan                      | 1/1/2002                                                                                | Male          | NO                           | Mafraq                    |                                      |                                |                                      |              |     |  |
| 12                                                                                                    | 11           | Mousa                      | 3/3/2009                                                                                | Male          | NO                           | Mafraq                    |                                      |                                |                                      |              |     |  |
| 13                                                                                                    | 12           | Raed                       | 4/8/2009                                                                                | Male          | NO                           | Amman                     |                                      |                                |                                      |              |     |  |
| 14                                                                                                    | 13           | Mohammed                   | 2/1/2009                                                                                | Male          | NO                           | Amman                     |                                      |                                |                                      |              |     |  |
| 15                                                                                                    | 14           | Mohammed                   | 4/5/1976                                                                                | Male          | YES                          | Amman                     |                                      |                                |                                      |              | -   |  |
|                                                                                                    | ۰۰ <u>۱</u>  | Subtotal                   | Filtering Ch                                                                            | narts Pivo    | t Wha                        | + : •                     |                                      |                                |                                      |              | Þ   |  |
| REA                                                                                                    | λDY          |                            |                                                                                         |               |                              | E                         |                                      |                                |                                      | <b>+ 1</b>   | 00% |  |

2. After Clicking the Filter button, a drop-down arrow will appear in the header cell for each column.

| X   |                      | )• ∂• ∓     |                                                                              | Trainnig     | g.xlsx - Excel      |            |                     | ? 5                             | A - 6                                  | ×    |
|-----|----------------------|-------------|------------------------------------------------------------------------------|--------------|---------------------|------------|---------------------|---------------------------------|----------------------------------------|------|
| F   | ILE H                | HOME INSERT | PAGE LAYOUT                                                                  | FORMULAS     | DATA RE             | VIEW VIEW  |                     |                                 | Sign                                   | in 🔍 |
| Get | External F<br>Data ▼ | Connections | tions<br>$z \downarrow Z \downarrow Z Z$<br>$z \downarrow Z Z$<br>ks<br>Sort | Filter Clear | oly<br>nced Columns | Flash Fill | licates <b>∷?</b> ▼ | 년 Gro<br>호클 Ung<br>문왕 Sub<br>Ou | up • +<br>jroup • -<br>total<br>itline |      |
| A   | 1                    | • : ×       | √ <i>f</i> <sub>x</sub> Patie                                                | entID        |                     |            |                     |                                 |                                        | ~    |
|     | Α                    | В           | с                                                                            | D            | E                   | F          | G                   | н                               | I                                      |      |
| 1   | Patient              | PName 🔻     | Date of Birth 🔻                                                              | Gender 💌     | Married 🔻           | Address 💌  |                     |                                 |                                        |      |
| 2   | 1                    | Ahmed       | 11/30/2011                                                                   | Male         | NO                  | Amman      |                     |                                 |                                        |      |
| З   | 2                    | REEM        | 1/1/2013                                                                     | Female       | NO                  | Amman      |                     |                                 |                                        |      |
| 4   | 3                    | Rana        | 2/1/2007                                                                     | Female       | NO                  | Irbid      |                     |                                 |                                        |      |
| 5   | 4                    | Karam       | 5/3/1980                                                                     | Male         | YES                 | Irbid      |                     |                                 |                                        |      |
| 6   | 5                    | Omar        | 2/12/1980                                                                    | Male         | YES                 | Irbid      |                     |                                 |                                        |      |
| 7   | 6                    | Dana        | 3/4/1998                                                                     | Female       | NO                  | Zarqa      |                     |                                 |                                        |      |
| 8   | 7                    | Suha        | 5/5/1990                                                                     | Female       | NO                  | Zarqa      |                     |                                 |                                        |      |
| 9   | 8                    | Rasha       | 2/5/2011                                                                     | Female       | NO                  | Amman      |                     |                                 |                                        |      |
| 10  | 9                    | Bayan       | 5/19/2000                                                                    | Female       | NO                  | Irbid      |                     |                                 |                                        |      |
| 11  | 10                   | Rakan       | 1/1/2002                                                                     | Male         | NO                  | Mafraq     |                     |                                 |                                        |      |
| 12  | 11                   | Mousa       | 3/3/2009                                                                     | Male         | NO                  | Mafraq     |                     |                                 |                                        |      |
| 13  | 12                   | Raed        | 4/8/2009                                                                     | Male         | NO                  | Amman      |                     |                                 |                                        |      |
| 14  | 13                   | Mohammed    | 2/1/2009                                                                     | Male         | NO                  | Amman      |                     |                                 |                                        |      |
| 15  | 14                   | Mohammed    | 4/5/1976                                                                     | Male         | YES                 | Amman      |                     |                                 |                                        | -    |
|     | • •                  | Subtotal    | Filtering Char                                                               | ts Pivot     | Wha 🕂               | : •        |                     |                                 |                                        | Þ    |
| RE/ | ADY                  |             |                                                                              |              |                     |            | ] 🛄                 |                                 | +                                      | 100% |

Now this sheet is ready for applying filters, we mainly have three Types of filters namely: Text filters, Date filters and Number filters.

The Following examples will demonstrate each of the three types:

# Filters Using Text (Text Filters) :

Filter using text is usually applied on columns that contain text values. When you click the drop down arrow in the address column for example, the following menu will appear :

|                    | D                       | E            | F         | G            | н                  | I  |
|--------------------|-------------------------|--------------|-----------|--------------|--------------------|----|
| -                  | Gender 🖵                | Married 🔻    | Address 💌 |              |                    |    |
| ₽↓                 | Sort A to Z             |              |           |              |                    |    |
| Ă↑                 | S <u>o</u> rt Z to A    |              |           |              |                    |    |
|                    | Sor <u>t</u> by Color   |              |           |              |                    |    |
| $\mathbf{\bar{x}}$ | <u>C</u> lear Filter Fr | om "Address" |           |              |                    |    |
|                    | Filter by Colo          | r            | +         |              |                    |    |
|                    | Text <u>F</u> ilters    | 2            | ×.        | <u>E</u> qua | ls                 |    |
|                    | Search                  |              | Q         | Does         | <u>N</u> ot Equal. |    |
|                    | ✔ (Select               | All)         |           | Begir        | ns W <u>i</u> th   |    |
| Ľ                  | Ammar                   | 1            |           | Ends         | Wi <u>t</u> h      |    |
|                    | Mafrac                  | I            |           | Cont         | ains               |    |
|                    |                         |              | Cancel    | <u>D</u> oes | Not Conta          | in |
|                    |                         |              | cancel .: | Cust         | om <u>F</u> ilter  |    |

1. *Select All:* contains the values in the address column. when you check Amman only for example , then the `data will be filtered to display address equals Amman only . you can check more than one check box at the same time Irbid and Mafraq for example. When you check **select All** then all the data in this column will be displayed.

2. *Text Filters:* contain all the conditions that can be applied on a Text column.

## Example

1. If we want to display only the Male patients. Click the drop down arrow for the gender column.

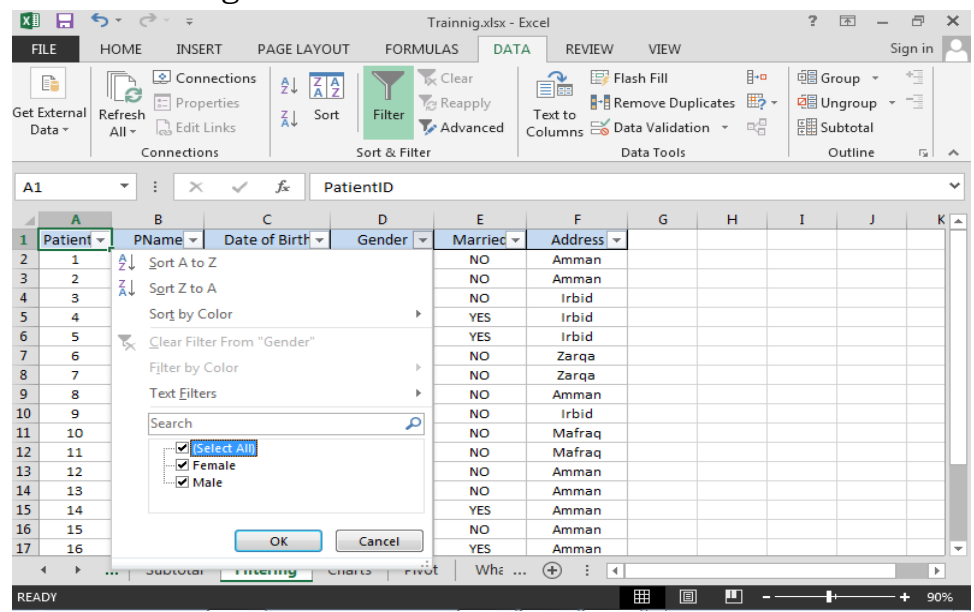

3. Deselect select All, then select the Male checkbox , then press ok .

| X        |                    | <del>ب</del> ک | ¢.             | Ŧ                                    |                                 |               |                           | Т               | rainnig.xlsx - E             | xcel                    |                                                    |                              | ?     | <u>↑</u> –                                  | 6      | ×  |
|----------|--------------------|----------------|----------------|--------------------------------------|---------------------------------|---------------|---------------------------|-----------------|------------------------------|-------------------------|----------------------------------------------------|------------------------------|-------|---------------------------------------------|--------|----|
| F        | ILE                | HON            | 1E             | INSER                                | кт р                            | AGE LA        | OUT FOR                   | MUI             | LAS DAT                      | REVIEW                  | VIEW                                               |                              |       | S                                           | ign in | 2  |
| Get<br>D | External<br>Data T | Refre          | sh<br>Con      | Conne<br>Prope<br>Edit Li<br>nection | ections<br>erties<br>inks<br>Is | Ž↓<br>Z↓<br>S | Sort Filter<br>Sort & Fil | To<br>To<br>ter | Clear<br>Reapply<br>Advanced | Text to<br>Columns 😽 Da | ash Fill<br>move Dup<br>ata Validati<br>)ata Tools | licates <b>∷</b> ?<br>on - ⊂ | - € C | iroup +<br>Ingroup +<br>Jubtotal<br>Outline |        | ^  |
|          | ٨                  |                | B              |                                      |                                 | c .           | D                         |                 | F                            | F                       | G                                                  | н                            | T     | 1 1                                         |        |    |
| 1        | Patient            | <b>-</b>       | PNan           | ne 🚽                                 | Date                            | of Birth      | Gender                    | Ŧ               | Married -                    | Address 👻               | 0                                                  |                              | 1     | ,                                           | r      | Ĥ  |
| 2        | 1                  | A              | So             | rt A to 7                            | 7                               |               | o chiach                  |                 | NO                           | Amman                   |                                                    |                              |       |                                             |        |    |
| 3        | 2                  | - <sup>2</sup> | ↓ <u>5</u> 01  |                                      |                                 |               |                           |                 | NO                           | Amman                   |                                                    |                              |       |                                             |        |    |
| 4        | 3                  | Á              | ↓ S <u>o</u> i | rt Z to A                            | 7                               |               |                           |                 | NO                           | Irbid                   |                                                    |                              |       |                                             |        | 11 |
| 5        | 4                  |                | So             | r <u>t</u> by Co                     | olor                            |               |                           | ١               | YES                          | Irbid                   |                                                    |                              |       |                                             |        | 11 |
| 6        | 5                  |                | Cle            | ar Filte                             | r From "                        | Gender"       |                           |                 | YES                          | Irbid                   |                                                    |                              |       |                                             |        | 11 |
| 7        | 6                  | 7              | <u> </u>       |                                      |                                 | oenaei        |                           |                 | NO                           | Zarqa                   |                                                    |                              |       |                                             |        | 11 |
| 8        | 7                  |                | Filt           | ter by C                             | olor                            |               |                           | <u>۱</u>        | NO                           | Zarqa                   |                                                    |                              |       |                                             |        | 11 |
| 9        | 8                  |                | Te             | kt <u>F</u> ilters                   | s                               |               |                           | • [             | NO                           | Amman                   |                                                    |                              |       |                                             |        |    |
| 10       | 9                  |                | Sec            | arch                                 |                                 |               | (                         | 5               | NO                           | Irbid                   |                                                    |                              |       |                                             |        |    |
| 11       | 10                 |                | 36             |                                      |                                 |               |                           | 1               | NO                           | Mafraq                  |                                                    |                              |       |                                             |        |    |
| 12       | 11                 | _              |                | 🔳 (Sel                               | lect All)                       |               |                           |                 | NO                           | Mafraq                  |                                                    |                              |       |                                             |        |    |
| 13       | 12                 | _              |                | Fen                                  | nale                            |               |                           |                 | NO                           | Amman                   |                                                    |                              |       |                                             |        |    |
| 14       | 13                 | _              |                |                                      | ile i                           |               |                           |                 | NO                           | Amman                   |                                                    |                              |       |                                             |        |    |
| 15       | 14                 | _              |                |                                      |                                 |               |                           | -               | YES                          | Amman                   |                                                    |                              |       |                                             |        |    |
| 16       | 15                 | _              |                |                                      |                                 | OK            | Cancel                    | n I             | NO                           | Amman                   |                                                    |                              |       |                                             |        |    |
| 17       | 16                 | _              |                |                                      |                                 | UN            | cuncer                    |                 | YES                          | Amman                   |                                                    |                              |       |                                             |        | J  |
|          | 4 F                |                | Jui            | JUUIAI                               | 11100                           | anny          | Cilarto F                 | vot             | Wha                          | • • • • •               |                                                    |                              |       |                                             | Þ      | ·] |
| RE4      | ΔDY                |                |                |                                      |                                 |               |                           |                 |                              |                         | ₩ 🗉                                                | ] 🔳 -                        |       | ·                                           | + 90   | 9% |

4. After clicking ok , the Male patients will be displayed, note that the rows that doesn't match the condition(s) are hidden .

|                  |            |                                                                                                    |                  |      |                            |         |            |           | . ,      |            |                |                |                              |                 |                  |      |                 |             |     | _ |
|------------------|------------|----------------------------------------------------------------------------------------------------|------------------|------|----------------------------|---------|------------|-----------|----------|------------|----------------|----------------|------------------------------|-----------------|------------------|------|-----------------|-------------|-----|---|
|                  | XI         |                                                                                                    | <b>ب</b> ک       | ð -  | Ŧ                          |         |            |           | Trainnig | .xlsx -    | Excel          |                |                              |                 |                  | ?    | <b>A</b>        | - ć         | 7   | × |
|                  | F.         | ILE                                                                                                    | HOME             |      | INSERT P                   | AGE L   | AYOUT      | FOR       | MULAS    | DAT        | A              | REVIEW         | VIEW                         |                 |                  |      |                 | Sign        | in  | Q |
|                  |            |                                                                                                    |                  | ٢    | Connections                | ₽↓      | Z A<br>A Z |           | 📡 Clear  |            |                |                | Flash Fill                   |                 | <b>]+</b> □      | e G  | roup            | • *         |     |   |
|                  | Get I<br>D | External<br>ata ≁                                                                                                    | Refresh<br>All - |      | Properties<br>, Edit Links | ∡↓      | Sort       | Filter    | 🏷 Reapp  | ly<br>iced | Text<br>Colun  | to<br>nns ii l | Remove Dup<br>Data Validatio | licates<br>on ≖ | <b>₩? -</b><br>≪ | R≣ C | ngrou<br>ubtota | p ▼ _:<br>I |     |   |
|                  |            |                                                                                                    | (                | Conr | nections                   |         |            | Sort & Fi | lter     |            |                |                | Data Tools                   |                 |                  |      | Outlin          | e           | Бİ. | ~ |
|                  | A1         | L                                                                                                    | Ŧ                | :    | × 🗸                        | $f_{x}$ | Patie      | entID     |          |            |                |                |                              |                 |                  |      |                 |             |     | * |
|                  |            | FILE       HOM         FILE       HOM         et External       Refree         Data ~       Refree         A1       ~         A1       ~         A1       10         A1       112         A1       13         A1       13         A1       ~         A1       ~         A1       13         A1       ~         A1       ~ |                  |      | В                          |         | с          |           | D        |            |                | E              | F                            |                 | G                | н    |                 | I           |     |   |
|                  | 1          | Pati                                                                                                    | ientID           | -    | PName 🔻                    | D       | ate of B   | Birth 💌   | Gende    | er 🖵       | Ma             | rried 🔻        | Address                      | -               |                  |      |                 |             |     | Г |
|                  | 2          |                                                                                                    | 1                |      | Ahmed                      | 1       | 1/30/20    | 011       | Male     |            | N              | 0              | Amman                        |                 |                  |      |                 |             |     |   |
|                  | 5          |                                                                                                    | 4                |      | Karam                      |         | 5/3/198    | 80        | Male     |            | Y              | ES             | Irbid                        |                 |                  |      |                 |             |     |   |
|                  | 6          |                                                                                                    | 5                |      | Omar                       |         | 2/12/19    | 80        | Male     |            | Y              | ES             | Irbid                        |                 |                  |      |                 |             |     |   |
|                  | 11         |                                                                                                    | 10               |      | Rakan                      |         | 1/1/200    | 02        | Male     |            | N              | 0              | Mafraq                       |                 |                  |      |                 |             |     |   |
|                  | 12         |                                                                                                    | 11               |      | Mousa                      |         | 3/3/200    | 09        | Male     |            | N              | 0              | Mafraq                       |                 |                  |      |                 |             |     |   |
|                  | 13         |                                                                                                    | 12               |      | Raed                       |         | 4/8/200    | 09        | Male     |            | N              | 0              | Amman                        |                 |                  |      |                 |             |     |   |
|                  | 14         |                                                                                                    | 13               |      | Mohammed                   |         | 2/1/200    | 09        | Male     |            | N              | 0              | Amman                        |                 |                  |      |                 |             |     |   |
|                  | 15         |                                                                                                    | 14               |      | Mohammed                   |         | 4/5/197    | 76        | Male     |            | Y              | ES             | Amman                        |                 |                  |      |                 |             |     |   |
|                  | 16         |                                                                                                    | 15               |      | Ahmed                      |         | 2/8/199    | 96        | Male     |            | N              | 0              | Amman                        |                 |                  |      |                 |             |     |   |
|                  | 17         |                                                                                                    | 16               |      | Yousef                     |         | 3/2/196    | 57        | Male     |            | Y              | ES             | Amman                        |                 |                  |      |                 |             |     |   |
|                  | 22         |                                                                                                    |                  |      |                            |         |            |           |          |            |                |                |                              |                 |                  |      |                 |             |     |   |
|                  | 23         |                                                                                                    |                  | _    |                            |         |            |           |          |            |                |                |                              |                 |                  |      |                 |             |     |   |
| Number of        | 24         |                                                                                                    |                  | _    |                            |         |            |           |          |            |                |                |                              | _               |                  |      |                 |             | +   |   |
|                  | 25         |                                                                                                    |                  |      |                            |         |            |           |          |            |                |                |                              |                 |                  |      |                 |             |     | L |
| records obtained | 20         |                                                                                                    |                  | -    |                            |         |            |           |          |            |                |                |                              |                 |                  |      |                 |             | +   |   |
| K                | 21         |                                                                                                    |                  |      |                            |         | Char       | rta l n   | ivot i   | Mbr        | 0              | • •            |                              |                 |                  |      |                 |             |     | - |
|                  |            | • •                                                                                                    |                  | Sub  |                            | ing     | Chai       |           |          | /VII2 .    | ( <del>†</del> | 1              |                              |                 |                  |      |                 |             |     |   |
|                  | REA        | DY 10                                                                                                    | OF 20 R          | ECO  | RDS FOUND                  |         |            |           |          |            |                |                |                              |                 | <b></b> —        |      | +               | +           | 909 | 6 |
|                  |            |                                                                                                    |                  |      |                            |         |            |           |          |            |                |                |                              |                 |                  |      |                 |             |     |   |

## Date Filters :

Filter using Dates is usually applied on columns that contain Dates. For example, when you click the drop down arrow in the Date of Birth column following menu will appear:

| XI 🔒         | <del>ن</del> ، چ. خ                         | <u>E</u> quals                    |
|--------------|---------------------------------------------|-----------------------------------|
| FILE         | HOME INSERT PAGE LAYOUT FOR                 | Before                            |
|              | Connections                                 |                                   |
| Get External | Refresh                                     | Bet <u>w</u> een                  |
| Data +       |                                             | Tomorrow                          |
|              | Connections Soft & Fi                       | T <u>o</u> day                    |
| A1           | • : $\times$ $\checkmark$ $f_x$ PatientID   | Yester <u>d</u> ay                |
|              | A B C                                       | Next Wee <u>k</u>                 |
| 1 Pat        | tientID 👻 PName 💌 Date of Birth 💌           | T <u>h</u> is Week                |
| 2            | A Sort Oldest to Newest                     | Last Week                         |
| 5            | Z↓ Sort Newest to Oldest                    | Next Month                        |
| 11           | Sor <u>t</u> by Color 🕨                     | This Month                        |
| 12           | 🕵 <u>C</u> lear Filter From "Date of Birth" | Last Month                        |
| 13           | Filter by Color                             | Next Quester                      |
| 14           | Date Filters                                | Next Quarter                      |
| L6           |                                             | This Q <u>u</u> arter             |
| 17           | Search (All)                                | Last Qua <u>r</u> ter             |
| 22           | (Select All)                                | Ne <u>x</u> t Year                |
| 23           | 1                                           | This Year                         |
| 24           |                                             | Last Year                         |
| 25           |                                             | Veeete Dete                       |
| 27           | OK Cancel                                   | Year to Date                      |
| - + +        |                                             | All Dates in the <u>P</u> eriod ▶ |
|              |                                             | Custom <u>F</u> ilter             |

# Example:

1. To display the patients whose Date of Birth is after 3/3/2009, click the drop down arrow beside the Date of Birth column, and select Date filters then **After**.

| XII 🔒 🖞      | <del>5</del> - | 0 · =                       |           |                | Fauala                          |                             | ?                  | <b>T</b> - | 8       | ×    |
|--------------|----------------|-----------------------------|-----------|----------------|---------------------------------|-----------------------------|--------------------|------------|---------|------|
| FILE         | HON            | IE INSERT                   | PAGE L    | AYOUT FORM     | Equais                          | VIEW                        |                    |            | Sign in |      |
|              |                | Connection                  | 5   2↓    |                | <u>B</u> erore<br><u>A</u> fter | sh Fill <u>∎</u> ∗¤         | General Gro        | oup -      | +3      |      |
| Get External | Refre          | sh                          | ∡↓        | Sort Filter    | Bet <u>w</u> een                | move Duplicates             | > ▼ 🖄 Un<br>E⊞ Sui | group      | -       |      |
| Data +       | All            | Connections                 |           | Sort & Filt    | <u>T</u> omorrow                | ata Tools                   | 0                  | utline     | G.      | ~    |
| A1           | Ŧ              | : × ~                       | $f_x$     | PatientID      | Yester <u>d</u> ay              |                             |                    |            |         | ~    |
|              | Α              | В                           |           | с              | Next Wee <u>k</u>               | F                           | G                  | H          | 4       |      |
| 1 Pat        | ientl[         | ) 💌 PName                   | - D       | ate of Birth 💌 | T <u>h</u> is Week              | <ul> <li>Address</li> </ul> |                    |            |         |      |
| 2            | ₽↓             | Sort Oldest to Nev          | vest      |                | Last Week                       | Amman                       |                    |            |         |      |
| 3            | : Zl           | Sort Newest to Ol           | lest      |                | Next Month                      | Amman                       |                    |            |         |      |
| 4            |                | Sort by Color               |           |                | The Marsh                       | Irbid                       |                    |            |         |      |
| 5            | 4              | Sol <u>e</u> by Color       |           | · · · ·        | I ni <u>s</u> Month             | Irbid                       |                    |            |         |      |
| 6            | . ×            | <u>C</u> lear Filter From " | Date of I | Birth"         | Last Mo <u>n</u> th             | Irbid                       |                    |            |         |      |
| 7            | •              | Filter by Color             |           |                | Next <u>Q</u> uarter            | Zarqa                       |                    |            |         |      |
| 8            |                | Date <u>F</u> ilters        |           |                | This Quarter                    | Zarqa                       |                    |            |         |      |
| 9            | 1              | Search (All)                |           |                | Last Quarter                    | Amman                       |                    |            |         |      |
| 10           | 1              | Search (All)                |           |                | Last Qualter                    | Irbid                       |                    |            |         |      |
| 11           | 1              | (Select All)                |           | <u>^</u>       | Ne <u>x</u> t Year              | Mafraq                      |                    |            |         |      |
| 12           | 1              | € 2013                      |           |                | Th <u>i</u> s Year              | Mafraq                      |                    |            |         |      |
| 13           | 1              | i 🖌 🖌 2009                  |           | -              | Last <u>Y</u> ear               | Amman                       |                    |            |         |      |
| 14           | 1              | :                           |           |                | Vear to Date                    | Amman                       |                    |            |         |      |
| 15           | 1              |                             | OK        | Cancel         | Tear to bate                    | Amman                       |                    |            |         | -    |
| - + - +      | L              |                             |           |                | All Dates in the Period         |                             |                    |            |         | Þ    |
| READY        |                |                             |           |                | Custom <u>F</u> ilter           |                             | 1                  |            | -+ 1    | .00% |

2. Write the value of the Date in the dialog box, press ok then the patients who were born after 3/3/2009 will be displayed.

| Show rows where:<br>Date of Birth<br>is after  3/3/2009 USe ? to represent any single character<br>Use ? to represent any series of characters<br>USe ? to represent any series of characters<br>OK Cancel<br>Cancel<br>Cancel<br>Cancel<br>Cancel<br>Connections<br>Data · After PAGE LAYOUT FORMULAS<br>DATA REVIEW VIEW Sign in<br>Connections<br>Data · After Sign in Cancel<br>Cancel<br>Cancel | Cus     | stom AutoFil                 | ter            |                                 |                     | ? <b>X</b>      | ĵ –             |           |           |        |
|----------------------------------------------------------------------------------------------------|---------|------------------------------|----------------|---------------------------------|---------------------|-----------------|-----------------|-----------|-----------|--------|
| is after 3/3/2009   Image: Set Ender Image: Set Ender   Image: Set Ender Image: Set Ender   Image: Set Ender Image: Se                                                                                                    | Sho     | ow rows whe<br>Date of Birth | re:<br>1       |                                 |                     |                 |                 |           |           |        |
| And O Or Use ? to represent any single character Use ? to represent any series of characters OK Cancel OK Cancel OK Cancel OK Cancel OK Cancel OF Trainingates - Excel OK Clar FIE HOME INSERT PAGE LAYOUT FORMULAS DATA REVIEW VIEW Sign in Set External Repression Properties At Soft & Filter Reapply Set External Refression Properties At Soft & Filter Or D E F G H PatientID PName V Date of Birth IX Gender V Married V Address V Guine G Arman 9 8 Rasha 2/5/2011 Female NO Arman 9 8 Rasha 2/5/2011 Female NO Arman 9 8 Rasha 2/5/2011 Female NO Arman 9 8 Rasha 2/5/2011 Female NO Arman 9 8 Rasha 2/5/2011 Female NO Arman 9 8 Rasha 2/5/2011 Female NO Arman 9 8 Rasha 2/5/2011 Female NO Arman 9 8 Rasha 2/5/2011 Female NO Arman 9 8 Rasha 2/5/2011 Female NO Arman 9 8 Rasha 2/5/2011 Female NO Arman 9 8 Rasha 2/5/2011 Female NO Arman 9 1 0 0 0 0 0 0 0 0 0 0 0 0 0 0 0 0 0 0                                                                                                    |         | is after                     |                | ▼ 3/3/2009                      |                     | - 🗐             |                 |           |           |        |
| Image: State of the state of the state                                                                                                    |         | O And                        | I ⊚ <u>O</u> r |                                 |                     |                 |                 |           |           |        |
| Use ? to represent any series of character         Use * to represent any series of characters         OK       Cancel         OK         Ref colspan="2">Connections         Properties         All Connections         Data *         All *         Edit Links         Connections         Sort & Filter         Data *         Advanced         Columns         Data *         Advanced         Colspan="2">Colspan="2">Colspan="2">Colspan="2"         Advanced         Colspan="2"         Data *         Advanced         Colspan="2"         Advanced         Colspan="2"         Advanced         Colspan="2"         Advanced         Colspan="2"         Advanced         Colspan="2"         Advanced         Colspan="2"         Advanced                                                                                                    |         |                              |                | •                               |                     | - =             |                 |           |           |        |
| Use ? to represent any single character<br>Use * to represent any series of characters<br>OK Cancel                                                                                                    |         |                              |                |                                 |                     |                 |                 |           |           |        |
| Use * to represent any series of characters         OK         OK         OK         Cancel         Image: Connections         Connections         Connections       Connections         Connections       Connections                                                                                                    | Use     | e ? to represe               | nt any singl   | e character                     |                     |                 |                 |           |           |        |
| OK       Cancel         Image: Constructions       Image: Constructions       Image: Const                                                                                                    | Use     | e * to represe               | nt any serie   | s of characters                 |                     |                 |                 |           |           |        |
| Image: Second Conditions       Image: Second Conditions       Image: Second Condition Conditions       Image: Second Conditions       Image: Second Conditions       Image: Second Condition Conditions       Image: Second Condition Conditions       Image: Second Condition Condition       Image: Second Condition       Image: Second Condition Condition       Image: Second Condition Condition       Image: Second Condition Condition       Image: Second Condition       Image: Second Condition Conditi                                                                                                    |         |                              |                |                                 | ок                  | Cancel          |                 |           |           |        |
| Image: Section of the section of the sec                                                                                                    |         |                              |                |                                 |                     |                 |                 |           |           |        |
| Image: Constructions Image: Constructions   Get External Data * Connections   All * Edit Links   Connections Image: Constructions   Sort & Filter Data *   Image: Connections Image: Constructions   Connections Image: Connections   Connections Image: Connections   Sort & Filter Image: Connections   Image: Connections Image: Connections   Connections Image: Connections   Image: Connections Image: Connections   Connections Image: Connections   Image: Connections Image: Connections   Image: Connections Image:                                                                                                    |         |                              |                |                                 |                     |                 |                 |           |           |        |
| FILE       HOME       INSERT       PAGE LAVOUT       FORMULAS       DATA       REVIEW       VEW       Sign in       Sign in         Image: Section and the section of the section of th                                                                                                    | X       | 🗄 🍤 🔿                        | - <del>-</del> |                                 | Trainnig.xlsx - Exc | el              |                 | ? (       | A - 6     | ×      |
| Get External Data * Properties All * 24 All * Sort & Filter Filter & Reapply & Advanced Sort & Filter   Sort & Filter Sort & Filter Advanced Sort & Filter Data * Bet out in the sort out in the sort out in the                                                                                                    | FILE    | HOME                         | INSERT PA      | AGE LAYOUT FORM                 | ULAS DATA           | REVIEW          | VIEW            |           | Sign ir   | n 🏳    |
| Get External Data   Befresh Data   Alt   Edit Links Connections      Filter Falter Falter Falter Data Validation Data Validation Otata Validation Otata Validation <td></td> <td></td> <td>Connections</td> <td></td> <td>📡 Clear</td> <td>🔒 📴 Flash</td> <td>Fill ∎•</td> <td>😐 🗐 🗐 Gro</td> <td>oup * + =</td> <td></td>                                                                                                    |         |                              | Connections    |                                 | 📡 Clear             | 🔒 📴 Flash       | Fill ∎•         | 😐 🗐 🗐 Gro | oup * + = |        |
| Out set with All * All *   All * Edit Links   All * Edit Links   All * Edit Links   Connections Sort & Filter     Data *     All *     I   PatientID *        Phate till D*     Phate till D*     Phate till D*        I   PatientID *        PatientID *        PatientID *        PatientID *        I   PatientID *   PName *   Date of Birth *   Gender *   Married *   Address *        I   PatientID *   PName *   Date of Birth *   Gender *   Married *   Address *        I   PatientID *   PName *   Date of Birth *   Gender *   Married *   Address *         I   PatientID *   PName *   Date of Birth *   Gender *   Married *   Address *   I   PatientID *   PName *   Date of Birth *   Gender *   Married *   Address *   I   PatientID * </td <td>Get Evt</td> <td>ternal Pefresh</td> <td>Properties</td> <td>Z Sort</td> <td>🔁 Reapply</td> <td>ent to</td> <td>ve Duplicates 🗄</td> <td>? - 🙋 Ung</td> <td>group 👻 📑</td> <td></td>                                                                                                    | Get Evt | ternal Pefresh               | Properties     | Z Sort                          | 🔁 Reapply           | ent to          | ve Duplicates 🗄 | ? - 🙋 Ung | group 👻 📑 |        |
| Connections     Sort & Filter     Data Tools     Outline     r.       A1     •     •     A     B     C     D     E     F     G     H       1     PatientID     •     PName     Date of Birth     T     Gender     •     Married     •     Address     •       2     1     Ahmed     11/30/2011     Male     NO     Amman     •     •       3     2     REEM     1/1/2013     Female     NO     Amman     •     •       9     8     Rasha     2/5/2011     Female     NO     Amman     •     •       13     12     Raed     4/8/2009     Male     NO     Amman     •     •       24     •     •     •     •     •     •     •     •     •       25     •     •     •     •     •     •     •     •     •     •       29     •     •     •     •     •     •     •     •     •     •       21     Term     •     •     •     •     •     •     •     •       20     •     •     •     •     •     • <td< td=""><td>Data</td><td>a * All * G</td><td>] Edit Links</td><td></td><td>Advanced C</td><td>olumns 😽 Data '</td><td>Validation 👻 🖂</td><td>Sub</td><td>ototal</td><td></td></td<>                                                                                                    | Data    | a * All * G                  | ] Edit Links   |                                 | Advanced C          | olumns 😽 Data ' | Validation 👻 🖂  | Sub       | ototal    |        |
| A1       •       :       ×       fx       PatientID         A       B       C       D       E       F       G       H         PatientID       •       PName       Date of Birth       I Gender       Married       Address       •         2       1       Ahmed       11/30/2011       Male       NO       Amman         3       2       REEM       1/1/2013       Female       NO       Amman         9       8       Rasha       2/5/2011       Female       NO       Amman         13       12       Raed       4/8/2009       Male       NO       Amman         22       23       24       24       24       24       24       24       24       24       24       24       24       24       24       24       24       24       24       24       24       24       24       24       24       24       24       24       24       24       24       24       24       24       24       24       24       24       24       24       24       24       24       24       24       24       24       24       24       24       <                                                                                                    |         | Con                          | nections       | Sort & Filte                    | er                  | Data            | Tools           | 0         | utline 🕞  | ~      |
| A       B       C       D       E       F       G       H         1       PatientID       PName       Date of Birth       Gender       Married       Address           2       1       Ahmed       11/30/2011       Male       NO       Amman           3       2       REEM       1/1/2013       Female       NO       Amman           9       8       Rasha       2/5/2011       Female       NO       Amman           13       12       Raed       4/8/2009       Male       NO       Amman            24                                                                                                    | A1      | • :                          | ×              | <i>f</i> <sub>x</sub> PatientID |                     |                 |                 |           |           | ~      |
| 1       PatientID ▼       PName ▼       Date of Birth ▼       Gender ▼       Married ▼       Address ▼       1         2       1       Ahmed       11/30/2011       Male       NO       Amman         3       2       REEM       1/1/2013       Female       NO       Amman         9       8       Rasha       2/5/2011       Female       NO       Amman         13       12       Raed       4/8/2009       Male       NO       Amman         22                23                  24 </td <td></td> <td>А</td> <td>В</td> <td>с</td> <td>D</td> <td>E</td> <td>F</td> <td>G</td> <td>н</td> <td></td>                                                                                                    |         | А                            | В              | с                               | D                   | E               | F               | G         | н         |        |
| 2       1       Ahmed       11/30/2011       Male       NO       Amman         3       2       REEM       1/1/2013       Female       NO       Amman         9       8       Rasha       2/5/2011       Female       NO       Amman         13       12       Raed       4/8/2009       Male       NO       Amman         22       23       24       25       26       27       27       27       27       27       27       27       27       27       27       28       29       29       29       29       20       20       20       20       20       20       20       20       20       20       20       20       20       20       20       20       20       20       20       20       20       20       20       20       20       20       20       20       20       20       20       20       20       20       20       20       20       20       20       20       20       20       20       20       20       20       20       20       20       20       20       20       20       20       20       20       20                                                                                                    | 1       | PatientID 💌                  | PName 💌        | Date of Birth 🕶                 | Gender 💌            | Married 🔻       | Address 💌       |           |           |        |
| 3       2       REEM       1/1/2013       Female       NO       Amman         9       8       Rasha       2/5/2011       Female       NO       Amman         13       12       Raed       4/8/2009       Male       NO       Amman         22       23       4/8/2009       Male       NO       Amman       10         24       25       26       27       27       28       29       28       29       20       20       20       20       20       20       20       20       20       20       20       20       20       20       20       20       20       20       20       20       20       20       20       20       20       20       20       20       20       20       20       20       20       20       20       20       20       20       20       20       20       20       20       20       20       20       20       20       20       20       20       20       20       20       20       20       20       20       20       20       20       20       20       20       20       20       20       20 <t< td=""><td>2</td><td>1</td><td>Ahmed</td><td>11/30/2011</td><td>Male</td><td>NO</td><td>Amman</td><td></td><td></td><td></td></t<>                                                                                                    | 2       | 1                            | Ahmed          | 11/30/2011                      | Male                | NO              | Amman           |           |           |        |
| 9       8       Rasha       2/5/2011       Female       NO       Amman         13       12       Raed       4/8/2009       Male       NO       Amman         22       2       4/8/2009       Male       NO       Amman         23       2       2       2       2       2       2         24       2       2       2       2       2       2       2         26       2       2       2       2       2       2       2       2       2       2       2       2       2       2       2       2       2       2       2       2       2       2       2       2       2       2       2       2       2       2       2       2       2       2       2       2       2       2       2       2       2       2       2       2       2       2       2       2       2       2       2       2       2       2       2       2       2       2       2       2       2       2       2       2       2       2       2       2       2       2       2       2       2       2                                                                                                    | 3       | 2                            | REEM           | 1/1/2013                        | Female              | NO              | Amman           |           |           |        |
| 13       12       Raed       4/8/2009       Male       NO       Amman         22       23       24       24       24       24       24       24       24       24       25       26       26       27       27       28       29       29       29       20       27       28       29       20       20       20       20       20       20       20       20       20       20       20       20       20       20       20       20       20       20       20       20       20       20       20       20       20       20       20       20       20       20       20       20       20       20       20       20       20       20       20       20       20       20       20       20       20       20       20       20       20       20       20       20       20       20       20       20       20       20       20       20       20       20       20       20       20       20       20       20       20       20       20       20       20       20       20       20       20       20       20       20       20<                                                                                                    | 9       | 8                            | Rasha          | 2/5/2011                        | Female              | NO              | Amman           |           |           |        |
| 22 23 24 25 26 27 27 27 27 28 29 29 29 29 29 29 29 29 29 29 29 29 29                                                                                                    | 13      | 12                           | Raed           | 4/8/2009                        | Male                | NO              | Amman           |           |           |        |
| 23 24 25 26 27 27 28 29 29 29 29 29 29 29 29 29 29 29 29 29                                                                                                    | 22      |                              |                |                                 |                     |                 |                 |           |           |        |
| 24     25     26     27       27     28     29     20       30     31     20                                                                                                    | 23      |                              |                |                                 |                     |                 |                 |           |           |        |
| 25<br>26<br>27<br>27<br>28<br>29<br>30<br>31<br>▲ ▶ Subtotal Filtering Charts Pivot Whe ⊕ : ◀<br>ETH TO TO TO TO TO TO TO TO TO TO TO TO TO                                                                                                    | 24      |                              |                |                                 |                     |                 |                 |           |           |        |
| 20<br>27<br>28<br>29<br>30<br>31<br>▲ ▲ ▲ ▲ ▲ ▲ ▲ ▲ ▲ ▲ ▲ ▲ ▲ ▲ ▲ ▲ ▲ ▲ ▲                                                                                                     | 25      |                              |                |                                 |                     |                 |                 |           |           | $+ \ $ |
| 28     29     1     1     1       30     31     1     1     1       Image: A DE 20 DEC CODDE EQUID     Filtering     Charts     Pivot     Whε (+) : (                                                                                                    | 20      |                              |                |                                 |                     |                 |                 |           |           |        |
| 29<br>30<br>31<br>▲ ▶ Subtotal Filtering Charts Pivot Whe (+) : ( ■ ■ ■ ■ ■ ■ ■ ■ ■ ■ ■ ■ ■ ■ ■ ■ ■ ■                                                                                                    | 27      |                              |                |                                 |                     |                 |                 |           |           | +      |
| 30<br>31<br>↓ → Subtotal Filtering Charts Pivot Whe (+) : ( )                                                                                                    | 29      |                              |                |                                 |                     |                 |                 |           |           |        |
| 31     Image: Subtotal Filtering     Charts     Pivot     Wh₂ (+) : (+)       PERDY     4 OF 20 DECODDC FOUND     FILT     PINOT                                                                                                    | 30      |                              |                |                                 |                     |                 |                 |           |           |        |
|                                                                                                    | 31      |                              |                |                                 |                     |                 |                 |           |           |        |
|                                                                                                    | 4       | ▶   Sub                      | ototal Filter  | ring Charts Piv                 | ot Wha              | (+) ; (-)       |                 |           |           |        |
|                                                                                                    | DEADY   | 4 OF 20 RECOR                |                |                                 |                     |                 |                 | t         | +         | 100%   |

# Removing a Filter

To remove the filter applied on any column click the arrow  $\square$  beside the filtered column then select the checkbox **Select All** then press ok. If more than one column are used to filter the data then you have to repeat the process on all the columns

## Numbers Filters

Filter using numbers is usually applied on columns that contain numerical values. For example, when you click the drop down arrow in the Date of Birth column following menu will appear:

|          | Α                            | B          |          | С              | D                | E      |
|----------|------------------------------|------------|----------|----------------|------------------|--------|
| 1        | PatientID 🔽                  | PName 💌    | Date     | of Birth 🔻     | Gender 🖵         | Marrie |
| ₽↓       | Sort Smallest to La          | rgest      |          | 0/2011         | Male             | NO     |
| Z↓       | S <u>o</u> rt Largest to Sma | allest     |          | /1980          | Male             | YES    |
|          | Sor <u>t</u> by Color        |            | Þ        | Fauals         | Wate             | P      |
| <b>*</b> | <u>C</u> lear Filter From "F | PatientID" |          | Does N         | lot Equal        | þ      |
|          | F <u>i</u> lter by Color     |            | E.       | Greate         | r Than           | 2      |
|          | Number <u>F</u> ilters       |            | ×.       | Greate         | r Than Or Equal  | s      |
|          | Search                       |            | P        | Less TI        | han              | D<br>S |
|          | (Select All)                 |            | <b>^</b> | Less TI        | han Or Egual To. | . [    |
|          | ····▼ 1<br>····▼ 4           |            |          | Betwee         | en               | -      |
|          | ···· 🗹 5                     |            | -        | <u>T</u> op 10 |                  |        |
|          |                              | OK Car     | ncel     | <u>A</u> bove  | Average          |        |
| _        |                              |            |          | Bel <u>o</u> w | Average          |        |
| REA      | DY 10 OF 20 RECO             | RDS FOUND  |          | Custor         | n <u>F</u> ilter |        |

## Example:

1. To display the patients whose PatientID is between 5 and 12, click the drop down arrow beside the Date of Birth column, and select Number filters then between.

| XII 🔒                          | <b>5</b> - G-      | Ŧ                                       |                            |                   | Trainnig.xlsx - Ex           | cel     |         |                                           |   | ? 4                    | - 1                    | 5      | ×   |
|--------------------------------|--------------------|-----------------------------------------|----------------------------|-------------------|------------------------------|---------|---------|-------------------------------------------|---|------------------------|------------------------|--------|-----|
| FILE                           | HOME               | INSERT P                                | AGE LAYC                   | DUT FORM          | IULAS DATA                   | REVI    | EW      | VIEW                                      |   |                        | Si                     | ign in | P   |
| Get External<br>Data ▼         | Refresh<br>All -   | Connections<br>Properties<br>Edit Links | 2↓ <mark>Z</mark><br>Z↓ So | AZ<br>Filter      | Clear<br>Reapply<br>Advanced | Text to | Flash   | Fill  <br>ve Duplicates  <br>Validation + |   | E Grou<br>Ungi<br>Subt | ip *<br>roup *<br>otal |        |     |
|                                | Conn               | lections                                | I                          | SOIT & FIITE      | er I                         |         | Data    | 10015                                     | 1 | Ou                     | tiine                  | la l   |     |
| A1                             | <b>*</b> :         | × ✓                                     | f <sub>x</sub>             | PatientID         |                              |         |         |                                           |   |                        |                        |        | *   |
|                                | Α                  | В                                       |                            | с                 | D                            |         | E       | F                                         | 0 | 5                      | н                      |        |     |
| 1 Pat                          | tientID 💌          | PName 🔻                                 | Date                       | e of Birth 💌      | Gender                       | Mai     | rried 🔻 | Address                                   | · |                        |                        |        | ٦Г  |
| <mark>⊉↓ <u>S</u>ort Sr</mark> | mallest to Larg    | gest                                    |                            | 30/2011           | Male                         | N       | 0       | Amman                                     |   |                        |                        |        |     |
| Z↓ S <u>o</u> rt La            | irgest to Smal     | llest                                   |                            | 1/2013            | Female                       | N       | 0       | Amman                                     |   |                        |                        |        |     |
| Sort by                        | -<br>/ Color       |                                         | Þ                          | 1/2007            | Female                       | N       | 0       | Irbid                                     |   |                        |                        |        |     |
|                                |                    |                                         |                            | <u>E</u> quals    |                              | Y       | ES      | Irbid                                     |   |                        |                        |        |     |
| K Clear H                      | liter From "Pa     | atientID"                               |                            | Does <u>N</u> o   | t Equal                      | Y       | ES      | Irbid                                     |   |                        |                        |        |     |
| Filter b                       | y Color            |                                         | E E                        | <u>G</u> reater 1 | Гhan                         | N       | 0       | Zarqa                                     |   |                        |                        |        |     |
| Numb                           | er <u>F</u> ilters |                                         | ×.                         | Greater 1         | Than Or Equal To             | N       | 0       | Zarqa                                     |   |                        |                        |        |     |
| Search                         |                    |                                         | 0                          | U TI              | indir <u>o</u> r Equaritor   | N       | 0       | Amman                                     |   |                        |                        |        |     |
| Search                         |                    |                                         | ~                          | Less Tha          | n                            | N       | 0       | Irbid                                     |   |                        |                        |        |     |
|                                | (Select All)       |                                         | <u> </u>                   | Less Tha          | n Or E <u>q</u> ual To       | N       | 0       | Mafraq                                    |   |                        |                        |        |     |
|                                | 2                  |                                         |                            | Bet <u>w</u> een  |                              | N       | 0       | Mafraq                                    |   |                        |                        |        |     |
|                                | 3                  |                                         | -                          | Тор 10            |                              | N       | 0       | Amman                                     |   |                        |                        |        |     |
|                                |                    |                                         |                            | A hours A         |                              | N       | 0       | Amman                                     |   |                        |                        |        |     |
|                                |                    | ОК С                                    | ancel                      | ADOVE A           | verage                       | Y       | ES      | Amman                                     |   |                        |                        |        |     |
|                                |                    |                                         |                            | Bel <u>o</u> w Av | verage                       | :       | 4       |                                           |   |                        |                        |        | Þ   |
| READY                          |                    |                                         |                            | Custom            | <u>F</u> ilter               | - 11    | III     |                                           |   | - 1                    |                        | + 1    | 00% |

2. Enter the two values 5 and 12 then press ok . as you will see the patients with **PatientID** is greater than or equal to 5 and less than or equal to 12 will be displayed.

| Cust           | om AutoFilter                                                                        | ? <mark>×</mark> |
|----------------|--------------------------------------------------------------------------------------|------------------|
| Shov<br>P      | w rows where:<br>PatientID                                                           |                  |
|                | is greater than or equal to 🔻 5                                                      | •                |
|                | ● <u>A</u> nd ◎ <u>O</u> r                                                           |                  |
|                | is less than or equal to 🔹 12                                                        | •                |
| Use i<br>Use i | ? to represent any single character<br>* to represent any series of characters<br>OK | Cancel           |

| ×∎          |                  | <u>ה ק</u>       | ₹   | Ŧ                                       |                |               |      | Trainnig.xlsx - Ex           | cel  |                                                             |                                                     |           | ?    | ♠                      | -          | ð     | х  |
|-------------|------------------|------------------|-----|-----------------------------------------|----------------|---------------|------|------------------------------|------|-------------------------------------------------------------|-----------------------------------------------------|-----------|------|------------------------|------------|-------|----|
| FI          | LE               | HOME             |     | INSERT P                                | AGE LA         | AYOUT FO      | RMI  | ULAS DATA                    |      | REVIEW                                                      | VIEW                                                |           |      |                        | Sig        | jn in | P  |
| Get E<br>Da | xternal<br>ata • | Refresh<br>All • |     | Connections<br>Properties<br>Edit Links | ₽↓<br>∡↓       | Sort & Filter | ilte | Clear<br>Reapply<br>Advanced | Text | Flash<br>Flash<br>Flash<br>Flash<br>Remo<br>Total<br>Contal | Fill Fill<br>ve Duplicates<br>/alidation -<br>Tools | ·•<br>? • | E Gr | oup<br>ngrou<br>Ibtota | ıp -<br>al |       |    |
|             | 1                |                  |     | lections                                |                | Son or 1      | ince |                              |      | Dutu                                                        | 10013                                               |           |      | /utill                 |            | 100.0 |    |
| A1          |                  | •                | 1   | × ✓                                     | f <sub>x</sub> | PatientID     |      |                              |      |                                                             |                                                     |           |      |                        |            |       | ~  |
|             |                  | Α                |     | В                                       |                | С             |      | D                            |      | E                                                           | F                                                   |           | G    |                        | н          |       |    |
| 1           | Pati             | entID            | Τ,  | PName 🔻                                 | D              | ate of Birth  | -    | Gender                       |      | Married 🔻                                                   | Address 🔻                                           |           |      |                        |            |       |    |
| 6           |                  | 5                |     | Omar                                    |                | 2/12/1980     |      | Male                         |      | YES                                                         | Irbid                                               |           |      |                        |            |       |    |
| 7           |                  | 6                |     | Dana                                    |                | 3/4/1998      |      | Female                       |      | NO                                                          | Zarqa                                               |           |      |                        |            |       |    |
| 8           |                  | 7                |     | Suha                                    |                | 5/5/1990      |      | Female                       |      | NO                                                          | Zarqa                                               |           |      |                        |            |       |    |
| 9           |                  | 8                |     | Rasha                                   |                | 2/5/2011      |      | Female                       |      | NO                                                          | Amman                                               |           |      |                        |            |       |    |
| 10          |                  | 9                |     | Bayan                                   |                | 5/19/2000     |      | Female                       |      | NO                                                          | Irbid                                               |           |      |                        |            |       |    |
| 11          |                  | 10               |     | Rakan                                   |                | 1/1/2002      |      | Male                         |      | NO                                                          | Mafraq                                              |           |      |                        |            |       |    |
| 12          |                  | 11               |     | Mousa                                   |                | 3/3/2009      |      | Male                         |      | NO                                                          | Mafraq                                              |           |      |                        |            |       |    |
| 13          |                  | 12               |     | Raed                                    |                | 4/8/2009      |      | Male                         |      | NO                                                          | Amman                                               |           |      |                        |            |       |    |
| 22          |                  |                  |     |                                         |                |               |      |                              |      |                                                             |                                                     |           |      |                        |            |       |    |
| 23          |                  |                  |     |                                         |                |               |      |                              |      |                                                             |                                                     |           |      |                        |            |       |    |
| 24          |                  |                  |     |                                         |                |               |      |                              |      |                                                             |                                                     |           |      |                        |            |       |    |
| 25          |                  |                  |     |                                         |                |               |      |                              |      |                                                             |                                                     |           |      |                        |            |       |    |
| 26          |                  |                  | _   |                                         |                |               |      |                              | _    |                                                             |                                                     |           |      |                        |            |       |    |
| 27          |                  |                  |     |                                         |                |               |      |                              |      |                                                             |                                                     |           |      |                        |            |       | -  |
|             | ( )≻             | :                | Sub | total Filte                             | ring           | Charts        | Pivo | ot Wha                       | ŧ    | ) : •                                                       |                                                     |           |      |                        |            | Þ     | ]  |
| READ        | DY 8.0           | F 20 REC         | OR  | DS FOUND                                |                |               |      |                              |      |                                                             |                                                     |           |      | _                      |            | 10    | 0% |

# Filtering by using more than one condition

Data can be filtered by using more than one condition.

## Example:

To display the *female* patients whose address doesn't equal to *Amman* in this case we have two conditions as follows:

Gender =female or Address = Amman

1. To display the patients whose gender is female, click the drop down arrow beside the Gender column, then select the Female checkbox.

| XI         | 🗄 🕤 🕬          | 🔚 🀬 🕆 🗧 Trainnig.xlsx - Excel |                       |                         |                              |               |                    |                                                      |                          |                                          | ₽ X     |
|------------|----------------|-------------------------------|-----------------------|-------------------------|------------------------------|---------------|--------------------|------------------------------------------------------|--------------------------|------------------------------------------|---------|
| E          | ILE HOME       | INSERT                        | PAGE LAYC             | DUT FORM                | ULAS DAT                     | A             | REVIEW             | VIEW                                                 |                          | Si                                       | gn in 🔍 |
| Get I<br>D | External ata * | Connections                   | tions Z Z             | Filter<br>Sort & Filter | Clear<br>Reapply<br>Advanced | Text<br>Colum | to<br>nns 등 Data 1 | Fill<br>Fill<br>ve Duplicates<br>Validation<br>Tools | • € Gr<br>? - 2 E Ur<br> | roup =<br>ngroup =<br>ibtotal<br>Dutline |         |
| A1         | L              | : ×                           | √ f <sub>x</sub> F    | PatientID               |                              |               |                    |                                                      |                          |                                          | ~       |
|            | А              | В                             |                       | с                       | D                            |               | E                  | F                                                    | G                        | н                                        |         |
| 1          | PatientID      | PNar                          | ne 💌 🛛 Date           | e of Birth 💌            | Gender                       | -             | Married 💌          | Address 💌                                            |                          |                                          |         |
| 2          | 1              | Ahn                           | AZ↓ Sort A to Z       |                         |                              |               | NO                 | Amman                                                |                          |                                          |         |
| З          | 2              | REE                           | Z↓ Sort Z to A        |                         |                              |               | NO                 | Amman                                                |                          |                                          |         |
| 4          | 3              | Rar                           | Sort by Col           | or                      |                              |               | NO                 | Irbid                                                |                          |                                          |         |
| 5          | 4              | Kara                          | -                     |                         |                              | <u> </u>      | YES                | Irbid                                                |                          |                                          |         |
| 6          | 5              | Om                            | K Clear Filter        | From "Gender"           |                              |               | YES                | Irbid                                                |                          |                                          |         |
| 7          | 6              | Dai                           | F <u>i</u> lter by Co | olor                    |                              |               | NO                 | Zarqa                                                |                          |                                          |         |
| 8          | 7              | Sul                           | Text <u>F</u> ilters  |                         |                              |               | NO                 | Zarqa                                                |                          |                                          |         |
| 9          | 8              | Ras                           | Search                |                         |                              | 0             | NO                 | Amman                                                |                          |                                          |         |
| 10         | 9              | Bay                           | E (Sala               | oct AID                 |                              | -             | NO                 | Irbid                                                |                          |                                          |         |
| 11         | 10             | Rak                           | ····▼ Fem             | ale                     |                              |               | NO                 | Mafraq                                               |                          |                                          |         |
| 12         | 11             | Μοι                           | Male                  | 2                       |                              |               | NO                 | Mafraq                                               |                          |                                          |         |
| 13         | 12             | Rae                           |                       |                         |                              |               | NO                 | Amman                                                |                          |                                          |         |
| 14         | 13             | Mohar                         |                       |                         |                              |               | NO                 | Amman                                                |                          |                                          |         |
| 15         | 14             | Mohar                         |                       | OK                      | Cancel                       |               | YES                | Amman                                                |                          |                                          |         |
|            | < >            | Subtotal                      |                       |                         | 1                            | .: 🕂          | - : · ·            |                                                      |                          |                                          | Þ       |
| REA        | νDγ            |                               |                       |                         |                              |               |                    |                                                      |                          |                                          | - 100%  |

2. When you press ok the data will be filtered to display the female patients only as follows:

| XI          |                                                                                                    | <b>5</b> - d | ₹.  | Ŧ       |       |        |           |        | Trainnig.                       | xlsx - Ex  | cel      |         |                                      |                               |                                | ? | Ť                                 | -               | 5      | ×   |
|-------------|----------------------------------------------------------------------------------------------------|--------------|-----|---------|-------|--------|-----------|--------|---------------------------------|------------|----------|---------|--------------------------------------|-------------------------------|--------------------------------|---|-----------------------------------|-----------------|--------|-----|
| FIL         | LE                                                                                                    | HOME         |     | INSERT  | P     | AGE LA | AYOUT     | FORM   | 1ULAS                           | DATA       | F        | EVIEW   | VIE                                  | W                             |                                |   |                                   | S               | ign in |     |
| Get E<br>Da | iet External<br>Data →<br>Data →<br>Connections<br>Refresh<br>All → Connections<br>Edit Links<br>Connections |              |     |         |       |        | Sort Sort | Filter | K Clear<br>C Reappl<br>Advancer | y<br>ced c | Text to  | Flas    | sh Fill<br>move<br>ta Vali<br>ata To | Duplicates<br>dation =<br>ols | <b>⊪</b> •<br><b>₩? -</b><br>≪ |   | Group<br>Jngro<br>Gubtot<br>Outli | ↓<br>up ↓<br>al |        | ~   |
| A1          | A1 $\checkmark$ : $\times \checkmark f_x$ PatientID $\checkmark$                                             |              |     |         |       |        |           |        |                                 |            |          |         |                                      |                               |                                |   |                                   |                 |        |     |
|             |                                                                                                    | A            |     | В       |       |        | с         |        | 0                               | ,          |          | Е       |                                      | F                             |                                | G |                                   | н               |        |     |
| 1           | Pati                                                                                                    | entID        | -   | PNa     | me 💌  | D      | ate of Bi | rth 💌  | Gen                             | der 💡      | r N      | /arried | -                                    | Address                       | -                              |   |                                   |                 |        | ٦П  |
| з           |                                                                                                    | 2            |     | REE     | м     |        | 1/1/2013  |        | Fem                             | ale        |          | NO      |                                      | Amman                         |                                |   |                                   |                 |        |     |
| 4           |                                                                                                    | 3            |     | Ran     | na    |        | 2/1/2007  | ,      | Fem                             | ale        |          | NO      |                                      | Irbid                         |                                |   |                                   |                 |        |     |
| 7           |                                                                                                    | 6            |     | Dar     | na    |        | 3/4/1998  | 1      | Fem                             | ale        |          | NO      |                                      | Zarqa                         |                                |   |                                   |                 |        |     |
| 8           |                                                                                                    | 7            |     | Suh     | na    |        | 5/5/1990  | )      | Fem                             | ale        |          | NO      |                                      | Zarqa                         |                                |   |                                   |                 |        |     |
| 9           |                                                                                                    | 8            |     | Ras     | ha    |        | 2/5/2011  |        | Fem                             | ale        |          | NO      |                                      | Amman                         |                                |   |                                   |                 |        |     |
| 10          |                                                                                                    | 9            |     | Bay     | an    |        | 5/19/200  | 0      | Fem                             | ale        |          | NO      |                                      | Irbid                         |                                |   |                                   |                 |        |     |
| 18          |                                                                                                    | 17           |     | Sar     | а     |        | 2/4/1980  | )      | Fem                             | ale        |          | YES     |                                      | Amman                         |                                |   |                                   |                 |        |     |
| 19          |                                                                                                    | 18           |     | Lar     | а     |        | 2/12/198  | 0      | Fem                             | ale        |          | YES     |                                      | Amman                         |                                |   |                                   |                 |        |     |
| 20          |                                                                                                    | 19           |     | Mał     | na    |        | 2/11/198  | 3      | Fem                             | ale        |          | YES     |                                      | Irbid                         |                                |   |                                   |                 |        |     |
| 21          |                                                                                                    | 20           |     | San     | na    |        | 3/4/1979  | )      | Fem                             | ale        |          | YES     |                                      | Mafraq                        |                                |   |                                   |                 |        |     |
| 22          |                                                                                                    |              |     |         |       |        |           |        |                                 |            |          |         |                                      |                               |                                |   |                                   |                 |        |     |
| 23          |                                                                                                    |              |     |         |       |        |           |        |                                 |            |          |         |                                      |                               |                                |   |                                   |                 |        |     |
| 24          |                                                                                                    |              |     |         |       |        |           |        |                                 |            |          |         |                                      |                               |                                |   |                                   |                 |        |     |
| 25          |                                                                                                    |              |     |         |       |        |           |        |                                 |            |          |         |                                      |                               |                                |   |                                   |                 |        |     |
| 4           | ▶                                                                                                    | 5            | Sub | total   | Filte | ring   | Charts    | Piv    | vot V                           | /ha        | $\oplus$ | ÷ •     |                                      |                               |                                |   |                                   |                 | P      | Þ   |
| READ        | DY 10                                                                                                    | OF 20 RE     | COF | RDS FOU | IND   |        |           |        |                                 |            |          |         |                                      | 8                             |                                |   | -                                 |                 | + 10   | 00% |

3. Now let's apply the second condition Address<>Amman on the filtered data by clicking the drop down arrow beside the Amman column, then goto text filters and select does not equal .

| X∎          | 🗄 🍤 🔿                       | - <del>-</del>                          |                                 | Trainnig.xlsx - E     | Frainnig.xlsx - Excel     |                                                |                                 |                             |                                  |               | 8    | ×  |
|-------------|-----------------------------|-----------------------------------------|---------------------------------|-----------------------|---------------------------|------------------------------------------------|---------------------------------|-----------------------------|----------------------------------|---------------|------|----|
| FI          | LE HOME                     | INSERT P                                | AGE LAYOUT FORM                 | ULAS DAT              | A REVI                    | EW ۱                                           | VIEW                            |                             |                                  | Sig           | n in |    |
| Get E<br>Da | ixternal<br>ata + Con       | Connections<br>Properties<br>Edit Links | Clear<br>Reapply<br>Advanced    | Text to<br>Columns    | Flash  <br>Remo<br>Data V | Fill<br>ve Duplicates<br>/alidation マ<br>Tools | <b>⊪•</b><br><b>⊪? -</b><br>∝:: | 년 Grou<br>2 Ungr<br>문때 Subt | p • ·<br>oup • ·<br>otal<br>line |               | ~    |    |
| A1          | <b>•</b> :                  | × ✓                                     | <i>f</i> <sub>x</sub> PatientID |                       |                           |                                                |                                 |                             |                                  |               |      | *  |
|             | А                           | В                                       | с                               | D                     | E                         | E                                              | F                               |                             | G                                | н             |      |    |
| 1           | PatientID 💌                 | PName 💌                                 | Date of Birth 💌                 | Gender                | 🕶 Mar                     | ried 🔻                                         | Address                         | -                           |                                  |               |      | 1  |
| з           | 2                           | REEM                                    | 1/1/2013                        | AJ Sort A to          | νZ                        |                                                |                                 |                             |                                  |               |      |    |
| 4           | 3                           | Rana                                    | 2/1/2007                        | Z↓ Sort Z to          | A                         |                                                |                                 |                             |                                  |               |      |    |
| 7           | 6                           | Dana                                    | 3/4/1998                        | - Sort by             | Color                     |                                                | ,                               |                             |                                  |               |      |    |
| 8           | 7                           | Suha                                    | 5/5/1990                        |                       |                           |                                                |                                 |                             |                                  |               |      |    |
| 9           | 8                           | Rasha                                   | 2/5/2011                        | T <u>X_C</u> lear Fil | ter From "A               | Address"                                       |                                 |                             |                                  |               |      |    |
| 10          | 9                           | Bayan                                   | 5/19/2000                       | Filter by             | Color                     |                                                | )                               |                             |                                  |               |      |    |
| 18          | 17                          | Sara                                    | 2/4/1980                        | Text <u>F</u> ilt     | ers                       |                                                | )                               | •                           | <u>E</u> quals                   |               |      |    |
| 19          | 18                          | Lara                                    | 2/12/1980                       | Search                |                           |                                                | ۵                               |                             | Does No                          | t Equal       |      |    |
| 20          | 19                          | Maha                                    | 2/11/1983                       |                       | alact All                 |                                                |                                 |                             | Dening M                         |               |      | 11 |
| 21          | 20                          | Sana                                    | 3/4/1979                        | ▼ A                   | mman                      |                                                | -                               |                             | Begins v                         | / <u>I</u> th |      |    |
| 22          |                             |                                         |                                 | 🗸 II                  | bid                       |                                                | =                               |                             | Ends Wi <u>t</u>                 | h             |      |    |
| 23          |                             |                                         |                                 |                       | lafraq                    |                                                | -                               |                             | Cont <u>a</u> ins                |               |      |    |
| 24          |                             |                                         |                                 | _                     |                           |                                                |                                 |                             | <u>D</u> oes No                  | t Contain     | l    |    |
| 25          | <ul> <li>▶   Sul</li> </ul> | btotal Filte                            | ring Charts Piv                 | o1                    |                           | ОК                                             | Cancel                          | .:                          | Custom                           | Eilter        |      |    |
| REA         | DY 10 OF 20 RECC            | RDS FOUND                               |                                 |                       |                           |                                                | ■ ₽                             |                             |                                  | +             | 10   | 0% |

4. The following dialog box will appear, enter Amman in the textbox, then press ok.

| Cust       | om AutoFilter                                            |                                  | ? <mark>×</mark> |
|------------|----------------------------------------------------------|----------------------------------|------------------|
| Shov<br>A  | w rows where:<br>address                                 |                                  |                  |
|            | does not equal                                           | ▼ amman                          | •                |
|            | í <u>A</u> nd ⊘ <u>O</u> r                               |                                  |                  |
|            |                                                          | ▼                                | •                |
| Use<br>Use | ? to represent any single<br>* to represent any series ( | character<br>of characters<br>OK | Cancel           |

5. Now the result contains the Female patients whose address in not Amman.

| X∄          | 🗄 🗲 👌                                      | ? 🖪                                     | 3 - 8                                                                                                    | ×                                   |                        |                              |                               |                                 |      |  |  |
|-------------|--------------------------------------------|-----------------------------------------|----------------------------------------------------------------------------------------------------|-------------------------------------|------------------------|------------------------------|-------------------------------|---------------------------------|------|--|--|
| FII         | LE HOME                                    | INSERT P                                | AGE LAYOUT FORM                                                                                                    | IULAS DATA                          | REVIEW                 | VIEW                         |                               | Sign i                          | n 🔍  |  |  |
| Get E<br>Da | ixternal<br>ata •                          | Connections<br>Properties<br>Edit Links | $ \begin{array}{c} \begin{array}{c} \begin{array}{c} \begin{array}{c} \end{array}\\ \end{array} \\ \end{array} \\ \begin{array}{c} \end{array} \\ \end{array} \\ \begin{array}{c} \end{array} \\ \end{array} \\ \end{array} \\ \begin{array}{c} \end{array} \\ \end{array} \\ \end{array} \\ \begin{array}{c} \end{array} \\ \end{array} \\ \end{array} \\ \begin{array}{c} \end{array} \\ \end{array} \\ \end{array} \\ \begin{array}{c} \end{array} \\ \end{array} \\ \end{array} \\ \begin{array}{c} \end{array} \\ \end{array} \\ \end{array} \\ \begin{array}{c} \end{array} \\ \end{array} \\ \end{array} \\ \end{array} \\ \end{array} \\ \end{array} \\ \end{array} \\ \end{array} \\ \end{array} \\ \end{array} \\$ | Clear [<br>Reapply T<br>Advanced Cc | ext to<br>lumns 🔂 Data | Fill Internation Internation | 현를 Grou<br>전을 Ungr<br>문화 Subt | ıp ▼ +≣<br>roup ▼ =∃<br>tine ाs |      |  |  |
| A1          | A1 • : $\times \checkmark f_x$ PatientID • |                                         |                                                                                                    |                                     |                        |                              |                               |                                 |      |  |  |
|             | А                                          | В                                       | С                                                                                                    | D                                   | E                      | F                            | G                             | н                               |      |  |  |
| 1           | PatientID 💌                                | PName 💌                                 | Date of Birth 💌                                                                                                    | Gender 🖵                            | Married 🔻              | Address 🖵                    |                               |                                 |      |  |  |
| 4           | 3                                          | Rana                                    | 2/1/2007                                                                                                    | Female                              | NO                     | Irbid                        |                               |                                 |      |  |  |
| 7           | 6                                          | Dana                                    | 3/4/1998                                                                                                    | Female                              | NO                     | Zarqa                        |                               |                                 |      |  |  |
| 8           | 7                                          | Suha                                    | 5/5/1990                                                                                                    | Female                              | NO                     | Zarqa                        |                               |                                 |      |  |  |
| 10          | 9                                          | Bayan                                   | 5/19/2000                                                                                                    | Female                              | NO                     | Irbid                        |                               |                                 |      |  |  |
| 20          | 19                                         | Maha                                    | 2/11/1983                                                                                                    | Female                              | YES                    | Irbid                        |                               |                                 |      |  |  |
| 21          | 20                                         | Sana                                    | 3/4/1979                                                                                                    | Female                              | YES                    | Mafraq                       |                               |                                 |      |  |  |
| 22          |                                            |                                         |                                                                                                    |                                     |                        |                              |                               |                                 |      |  |  |
| 23          |                                            |                                         |                                                                                                    |                                     |                        |                              |                               |                                 |      |  |  |
| 24          |                                            |                                         |                                                                                                    |                                     |                        |                              |                               |                                 |      |  |  |
| 25          |                                            |                                         |                                                                                                    |                                     |                        |                              |                               |                                 |      |  |  |
| 26          |                                            |                                         |                                                                                                    |                                     |                        |                              |                               |                                 |      |  |  |
| 27          |                                            |                                         |                                                                                                    |                                     |                        |                              |                               |                                 |      |  |  |
| 28          |                                            |                                         |                                                                                                    |                                     |                        |                              |                               |                                 |      |  |  |
| 29          |                                            |                                         |                                                                                                    |                                     |                        |                              |                               |                                 | -    |  |  |
| •           | • →   Sul                                  | btotal Filte                            | ring Charts Piv                                                                                                    | ot Wha                              | + : •                  |                              |                               |                                 | Þ    |  |  |
| READ        | DY 6 OF 20 RECOR                           |                                         |                                                                                                    |                                     |                        |                              |                               | +                               | 100% |  |  |

To display the Male or married patients we have to use the advanced filter because the Autofilter fails in solving it (OR between two columns)

#### Advanced Filtering:

When you use the Advanced Filter, you need to enter the criteria on the worksheet. Create a Criteria range above your data set or any where in the worksheet. Use the same column headers. Be sure there's at least one blank row between your Criteria range and data set.

| E                                                                                                    | <b>5</b> •∂-∓                              | :           |                         | Trainnig - Excel |          |            | <b>b</b> –   | ٥                | ×         |  |  |  |
|----------------------------------------------------------------------------------------------------|--------------------------------------------|-------------|-------------------------|------------------|----------|------------|--------------|------------------|-----------|--|--|--|
| F                                                                                                    | ile Home                                   | Insert Pag  | e Layout   Formulas     | Data Revi        | ew View  | Team 🛛 🖓 1 | Tell me Sign | in Aps           | hare      |  |  |  |
| Calibri $\cdot$ 12 $\cdot$ $=$ $=$ < |                                            |             |                         |                  |          |            |              |                  |           |  |  |  |
| A1                                                                                                    | A1 • : $\times \checkmark f_x$ PatientID • |             |                         |                  |          |            |              |                  |           |  |  |  |
|                                                                                                    | А                                          | В           | С                       | D                | E        | F          | G            | н                |           |  |  |  |
| 1                                                                                                    | PatientID                                  | PName       | Date of Birth           | Gender           | Married  | Address    |              |                  |           |  |  |  |
| 2                                                                                                    |                                            |             |                         |                  |          |            |              | [                |           |  |  |  |
| 3                                                                                                    |                                            |             |                         |                  |          |            |              |                  |           |  |  |  |
| 4                                                                                                    |                                            |             |                         |                  |          |            | -            |                  |           |  |  |  |
| 5                                                                                                    | PatientID                                  | PName       | Date of Birth           | Gender           | Married  | Address    |              |                  |           |  |  |  |
| 6                                                                                                    | 1                                          | Ahmed       | 30-11-11                | Male             | NO       | Amman      |              |                  |           |  |  |  |
| 7                                                                                                    | 2                                          | REEM        | 01-01-13                | Female           | NO       | Amman      |              |                  |           |  |  |  |
| 8                                                                                                    | 3                                          | Rana        | 01-02-07                | Female           | NO       | Irbid      |              |                  |           |  |  |  |
| 9                                                                                                    | 4                                          | Karam       | 03-05-80                | Male             | YES      | Irbid      |              |                  |           |  |  |  |
| 10                                                                                                    | 5                                          | Dana        | 12-02-80                | Fomalo           | YES      | Torgo      |              |                  |           |  |  |  |
| 12                                                                                                    | 7                                          | Suba        | 04-05-90                | Female           | NO       | Zarga      |              |                  |           |  |  |  |
| 13                                                                                                    | 8                                          | Rasha       | 05-02-11                | Female           | NO       | Amman      |              |                  |           |  |  |  |
| 14                                                                                                    | 9                                          | Bayan       | 19-05-00                | Female           | NO       | Irbid      |              |                  |           |  |  |  |
| 15                                                                                                    | 10                                         | Dakan       | 01 01 02                | Mala             | NO       | Mafrag     |              |                  |           |  |  |  |
|                                                                                                    | • •   Soi                                  | rting Subto | otal <b>Filtering</b> C | harts Pi         | + : •    |            |              |                  | ►         |  |  |  |
| Rea                                                                                                    | dy                                         |             |                         |                  | Count: 6 |            |              | +                | 100%      |  |  |  |
| 6                                                                                                    |                                            |             |                         |                  |          | EN 🔺 🦉     | 🖗 lin. 🗍 😫   | 4:41 A<br>08-Nov | M<br>v-17 |  |  |  |

### And Criteria

.

To display the patients whose Gender is Female 50 AND Address is Amman .

1. Enter the criteria shown below on the worksheet.

| E   | <b>ਰ 5</b> • ੇ                    | :                                                                                         |                            |                  | Trainnig - E                           | xcel             |                                       |                                                | ħ                             | -                             | đ                       | ×          |
|-----|-----------------------------------|-------------------------------------------------------------------------------------------|----------------------------|------------------|----------------------------------------|------------------|---------------------------------------|------------------------------------------------|-------------------------------|-------------------------------|-------------------------|------------|
| Fi  | ile Home                          | Insert Pag                                                                                | e Layout   Fo              | rmulas           | Data                                   | Revie            | w View                                | Team                                           | ? Tell me                     | Sign i                        | in Ap                   | Share      |
| Pas | Calibri<br>B I<br>B I<br>Booard 5 | ▼     11     ▼       里     ▲     ▲     ▲       ▲     ▲     ▲     ▲       Font     ■     ■ |                            | ≣ +<br>• ▶¶<br>• | General<br>\$ ▼ %<br>▼0000<br>⊡ Number | y<br>j ><br>r Gi | E Condition<br>Format a<br>Cell Style | nal Formatting v<br>s Table v<br>s v<br>ityles | r ∰ Inse<br>Del<br>For<br>Cel | ert ▼<br>ete ▼<br>mat▼<br>(Is | Contraction For Editing | ~          |
| F2  | · · ·                             | $\times \checkmark$                                                                       | <i>f</i> <sub>x</sub> Amma | n                |                                        |                  |                                       |                                                |                               |                               |                         | ~          |
|     | А                                 | В                                                                                         | с                          |                  | D                                      |                  | Е                                     | F                                              |                               | ;                             | н                       |            |
| 1   | PatientID                         | PName                                                                                     | Date of Bi                 | rth              | Gender                                 |                  | Married                               | Address                                        |                               |                               |                         |            |
| 2   |                                   |                                                                                           |                            |                  | Female                                 |                  |                                       | Amman                                          |                               |                               |                         |            |
| З   |                                   |                                                                                           |                            |                  |                                        |                  |                                       |                                                |                               |                               |                         |            |
| 4   |                                   |                                                                                           |                            |                  |                                        |                  |                                       |                                                |                               |                               |                         |            |
| 5   | PatientID                         | PName                                                                                     | Date of Bi                 | rth              | Gender                                 |                  | Married                               | Address                                        |                               |                               |                         |            |
| 6   | 1                                 | Ahmed                                                                                     | 30-11-11                   | L                | Male                                   |                  | NO                                    | Amman                                          |                               |                               |                         |            |
| 7   | 2                                 | REEM                                                                                      | 01-01-13                   | 3                | Female                                 |                  | NO                                    | Amman                                          |                               |                               |                         |            |
| 8   | 3                                 | Rana                                                                                      | 01-02-07                   | 7                | Female                                 |                  | NO                                    | Irbid                                          |                               |                               |                         |            |
| 9   | 4                                 | Karam                                                                                     | 03-05-80                   | )                | Male                                   |                  | YES                                   | Irbid                                          |                               |                               |                         |            |
| 10  | 5                                 | Omar                                                                                      | 12-02-80                   | )                | Male                                   |                  | YES                                   | Irbid                                          |                               |                               |                         |            |
| 11  | 6                                 | Dana                                                                                      | 04-03-98                   | 3                | Female                                 |                  | NO                                    | Zarqa                                          |                               |                               |                         |            |
| 12  | 7                                 | Suha                                                                                      | 05-05-90                   | )                | Female                                 |                  | NO                                    | Zarqa                                          |                               |                               |                         |            |
| 13  | 8                                 | Rasha                                                                                     | 05-02-11                   | L                | Female                                 |                  | NO                                    | Amman                                          |                               |                               |                         |            |
| 14  | 9                                 | Bayan                                                                                     | 19-05-00                   | )                | Female                                 |                  | NO                                    | Irbid                                          | _                             |                               |                         |            |
| 15  |                                   | rting Subto                                                                               | tal Filtering              |                  | harts Div                              | 6                |                                       | Mafrag                                         |                               |                               |                         |            |
| Rea | dv                                | rung joubto                                                                               |                            | <b>9</b> C       |                                        | (                |                                       |                                                | 1                             | -                             |                         | 100%       |
|     |                                   |                                                                                           |                            |                  |                                        |                  |                                       | EN 🔺                                           | 🐼 🛈 .                         | ₫ 🕩                           | 4:43 /<br>08-No         | AM<br>w-17 |

- 2. Click any single cell inside the data set
- 3. On the Data tab, in the Sort& filter group ,click on advanced

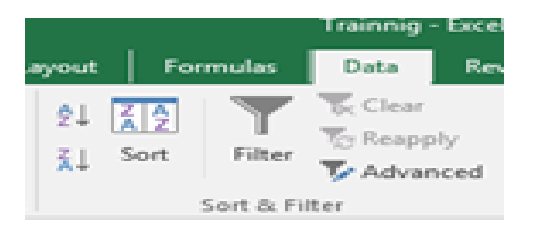

EXCEL will automatically select the whole table (in the list range), select copy to another location option (to display the results in a different place). In the **criteria range**, select the criteria range (A1: F2), in the **copy to** click on any cell under the table for example **A27**. Then press ok.

#### The result

| E          | ∃ ∱ਾ ∂ਾ ;                                | ;                  |                                       | Trainnig - Exce     | I                      |                                 | <b>A</b> -        | - 0 ×                    |
|------------|------------------------------------------|--------------------|---------------------------------------|---------------------|------------------------|---------------------------------|-------------------|--------------------------|
| F          | ile Home                                 | Insert Page        | Layout Form                           | ulas Data Rev       | view View              | Team Ω                          | Tell me Si        | ign in 🛛 🎗 Share         |
| Get I<br>D | External<br>ata ~ Query ~<br>Get & Trans | Refresh<br>All - C | Z Z Z Z Z Z Z Z Z Z Z Z Z Z Z Z Z Z Z | Filter              | Text to<br>Columns     | What-If<br>Analysis<br>Dis Fore | Forecast<br>Sheet | 0<br>Dutline             |
| A2         | .7 - :                                   | × .                | <i>f</i> <sub>×</sub> Female          |                     |                        |                                 |                   | ~                        |
|            | А                                        | В                  | Advanced Filter                       | r ?                 | E                      | F                               | G                 | н                        |
| 1          | PatientID                                | PName              | Action                                |                     | larried                | Address                         |                   |                          |
| 2          |                                          |                    | Filter the I                          | list, in-place      |                        | Amman                           |                   |                          |
| З          |                                          |                    | Copy to an                            | nother location     |                        |                                 |                   |                          |
| 4          |                                          |                    | List range                            | 6465-65605          | 573)                   |                                 |                   |                          |
| 5          | PatientID                                | PName              | List range:                           | SASS:SF325          | arried 1               | Address                         |                   |                          |
| 6          | 1                                        | Ahmed              | <u>Criteria range:</u>                | Filtering!SAS1:SFS2 | NO NO                  | Amman                           |                   |                          |
| 7          | 2                                        | REEM               | Copy to:                              | Filtering!\$A\$27   | 🖭 NO                   | Amman                           |                   |                          |
| 8          | 3                                        | Rana               | Unique reco                           | ords only           | NO                     | Irbid                           |                   |                          |
| 9          | 4                                        | Karam              |                                       | -                   | YES                    | Irbid                           |                   |                          |
| 10         | 5                                        | Omar               |                                       | OK Cancel           | YES                    | Irbid                           |                   |                          |
| 11         | 6                                        | Dana               | 04-03-30                              | remare              | NO                     | Zarqa                           |                   |                          |
| 12         | 7                                        | Suha               | 05-05-90                              | Female              | NO                     | Zarqa                           |                   |                          |
| 13         | 8                                        | Rasha              | 05-02-11                              | Female              | NO                     | Amman                           |                   |                          |
| 14         | 9                                        | Bayan              | 19-05-00                              | Female              | NO                     | Irbid                           |                   |                          |
| 15         | 10                                       | Bakan              | 01 01 02                              | Mala                |                        | Mafrag                          |                   | <b>\</b>                 |
|            | <ul> <li>   So</li> </ul>                | rting   Subtota    | al Filtering                          | Charts Pi           | ( <del>+</del> ) = [•] |                                 |                   | •                        |
| Poir       | nt                                       |                    |                                       |                     |                        |                                 |                   | +                        |
| 6          |                                          |                    |                                       |                     |                        | EN 🔺 🧯                          | 🔁 🗊 🚮             | 4:52 AM<br>()) 08-Nov-17 |

## OR Criteria :

Repeat the same steps but write the criteria as follows :

# To display the Male or married patients:

| PatientID | PName | Date of Birth | Gender | Married | Address |  |
|-----------|-------|---------------|--------|---------|---------|--|
|           |       |               | Male   |         |         |  |
|           |       |               |        | YES     |         |  |

## To display the patients whose Address is either Amman or Irbid or Zarqa:

| PatientID | PName | Date of Birth | Gender | Married | Address |  |
|-----------|-------|---------------|--------|---------|---------|--|
|           |       |               |        |         | Amman   |  |
|           |       |               |        |         | Irbid   |  |
|           |       |               |        |         | Zarqa   |  |

# To display the patients whose age between 30 and 50 years old .

| Patient | Age  | Gender | Charges | Date of Birth | Insurance | Age  |
|---------|------|--------|---------|---------------|-----------|------|
|         | >=30 |        |         |               |           | <=50 |
|         |      |        |         |               |           |      |
|         |      |        |         |               |           |      |